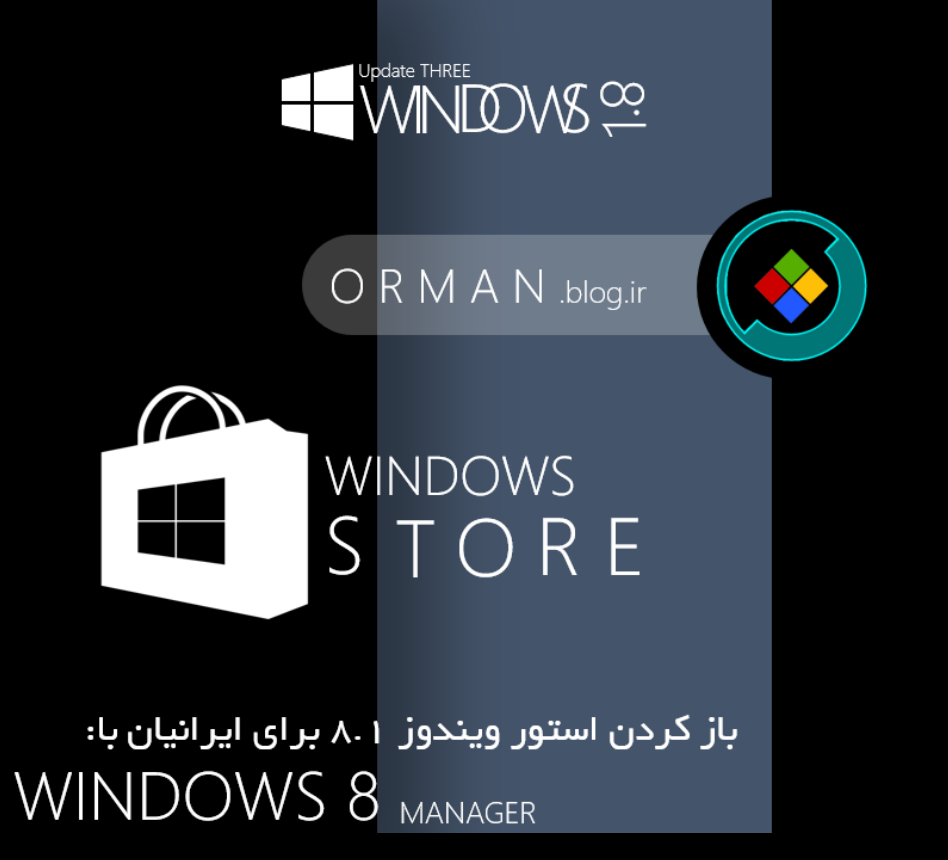

توجه: این مطلب کاملا اختصاصی میباشد و هر گونه کپی برداری با ذکر نام نویسنده (اورمان فقیهی محدث) مجاز میباشد.

با سلام در این مطلب سعی داریم با معرفی روشی دیگر که بسیار کار آمدتر از دیگر روشها برای باز کردن استور ویندوز 8.1 است را به شما آموزش دهم و به شما کمک کنم تا استور ویندوز 8.1 خود را بدون هیچ درد سر باز کنید. در روشهای قبلی که وجود دارند شما مشکلات بسیاری را خواهید داشت اما در این روش میتوانید بدون افکت کیفیت اینترنت و افت سرعت دانلود ابپها با لذت هرچه بیشتر با محیط مدرن مایکروسافت آشنا شوید. با ما من همراه باشید .

ابتدا شما به یک ویندوز 8.1 (ترجیها آپدیت 3)، نرم افزار Windows 8 Manager و اینترنت نیاز دارید. ابتدا Windows 8 Managerرا دانلود، نصب و کرک (یا رجیستری) کنید. بعد از نصب و کرک کردن، آن را باز کنید .

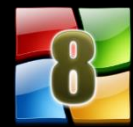

نوجه : میتوانید برای دانلود این نرم افرار از سایت پی سی دانلود کمک بگیرید: (لینک

🗾 دانلود Windows 8 Manager از سایت پی سی دانلود) 📃

بعد از باز کردنCustomization ، بر روی Customization کلیک کنید .

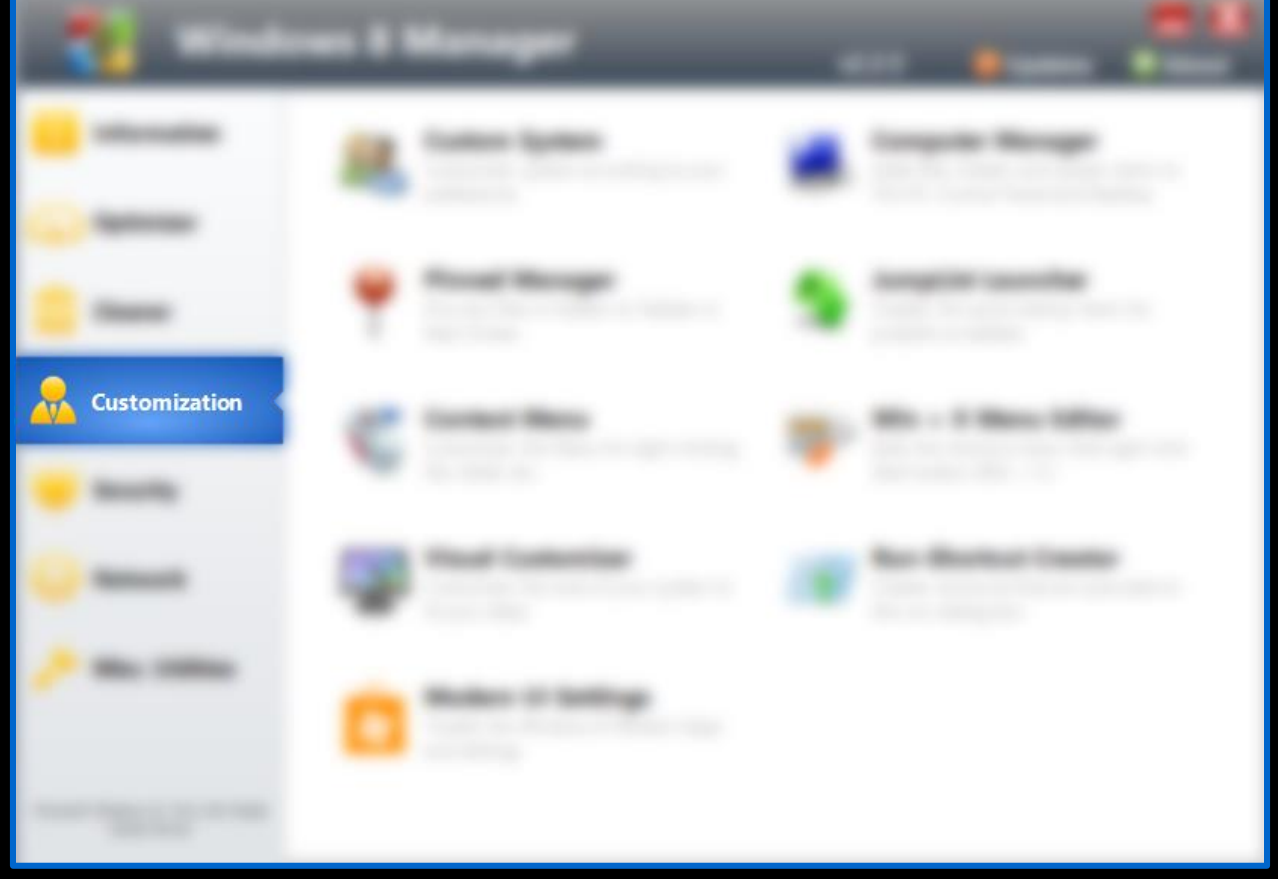

بعد از آن با انتخاب Metro Ul Settings وارد صفحه زیر شوید .

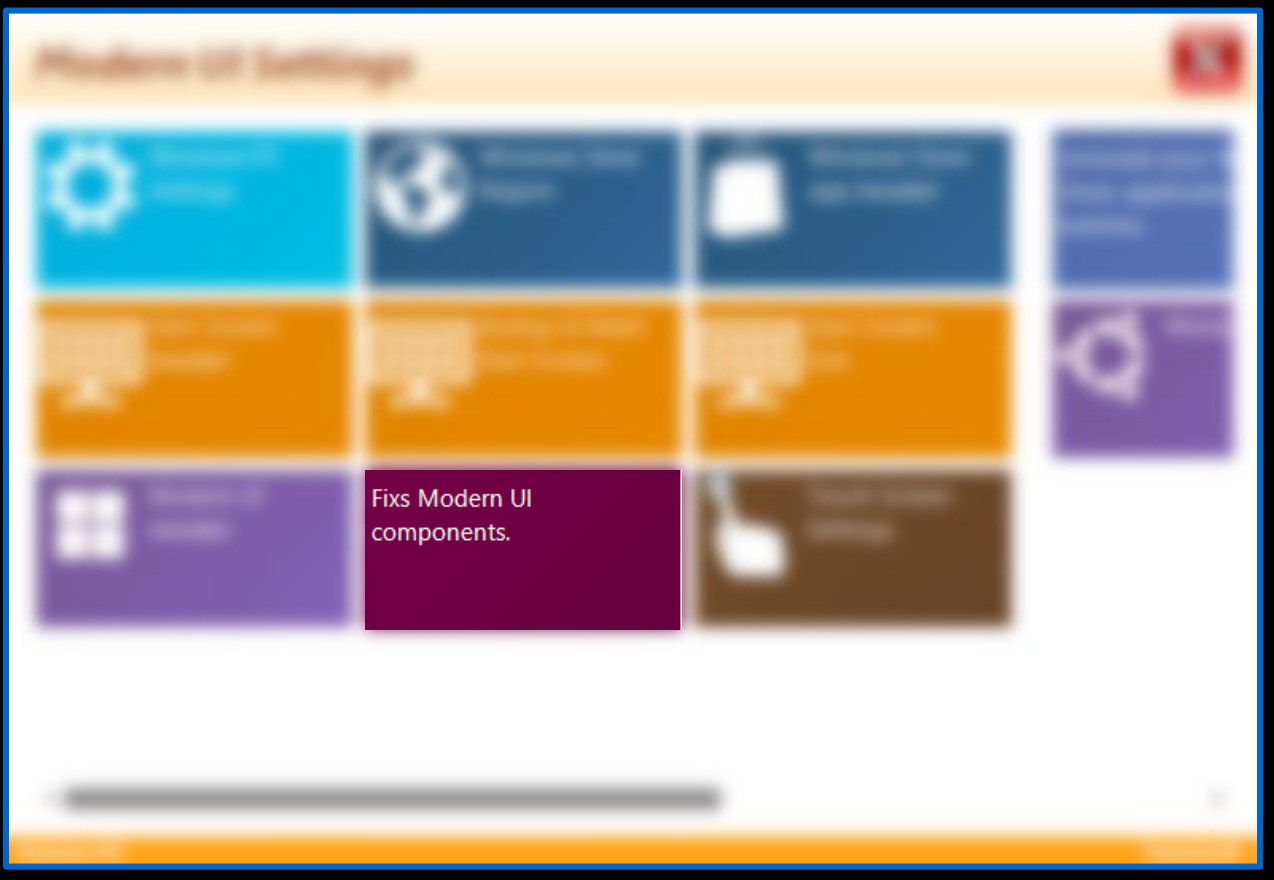

با انتخاب Modern Ul Repair هر دو دکمه Fix را بزنید (بهتر است پشت سرهم نزنید.) و چند دقیقه صبر کنبد. بعد از آن استور خود را از استارت بزنید و صبر کنید تا باز شود. در بیشتر سیستم ها در همان دفعه

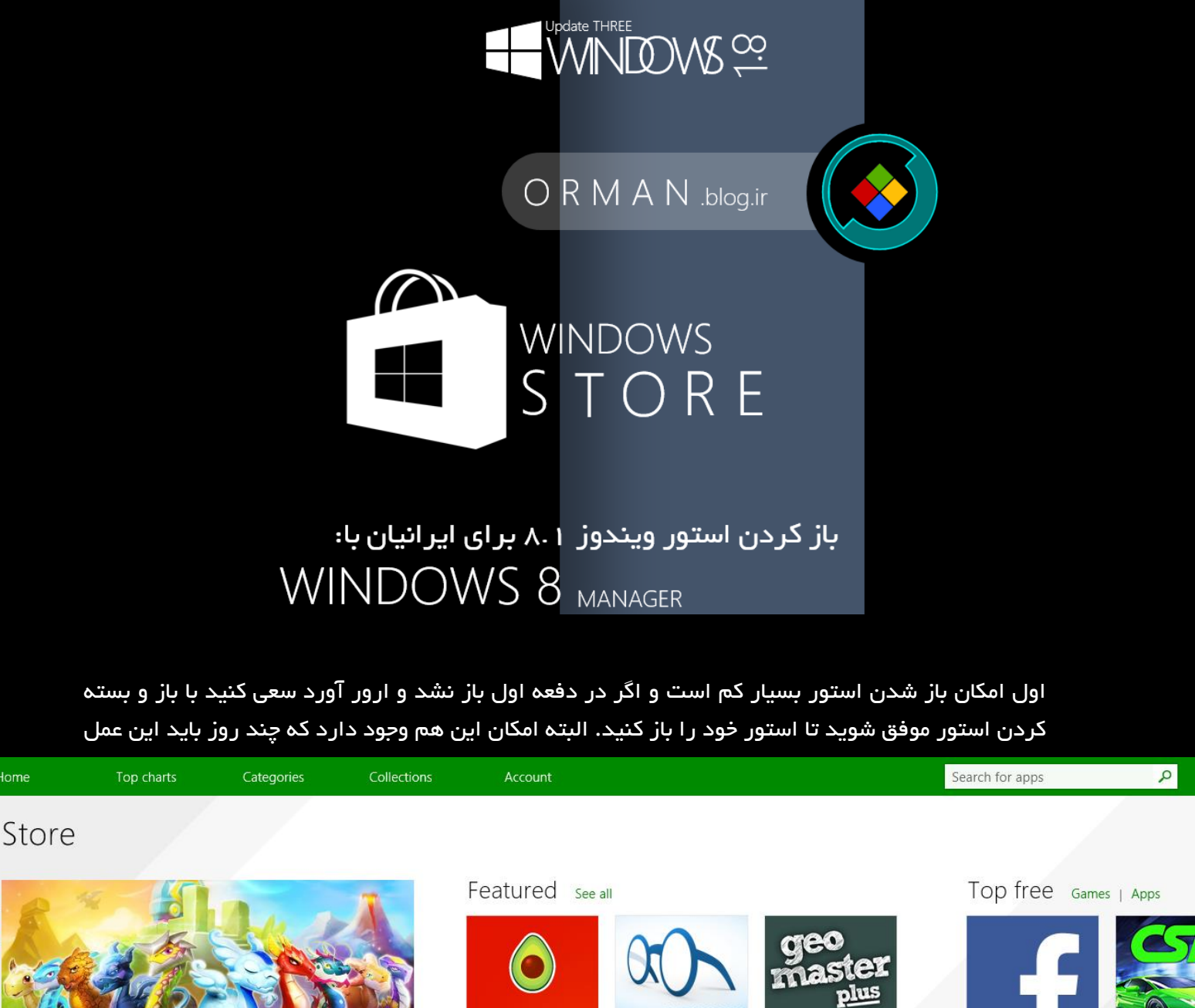

Build your Legendary Tagon Collection!

Home

0

L

3

-

Collections See all

**P** 

BEST Zapoos

ASSASSINS

Red Stripe Deals

Bargain Hunters

Classic Games

HSN a

W.

Dragon Mania Legends Become the ultimate Dragon Lord Free \*\*\*\* 5,907

1 2 TOL Gameloft Games

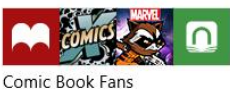

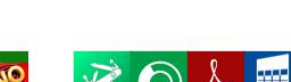

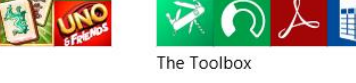

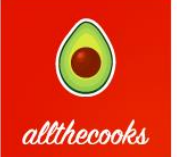

Allthecooks Recipes Free \*\*\*\*\* 3,953 Food & Dining

Dictionary. Free \*\*\*\*\* 6,920

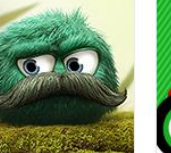

Leo's Fortune \$4.99 🗔 \*\*\*\*\* 22 Games

Books & Reference

THEFREEDICTIONARY

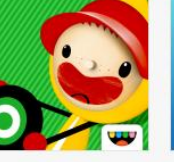

Toca Cars \$0.99 🗔 \*\*\*\*\* 157 Games

Geomaster Plus \$1.99

\*\*\*\* 63 Education

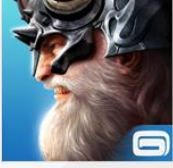

Siegefall Free Eg \*\*\*\* 247 Games

Facebook Owned \*\*\*\* 66,157 Social

CSR Racing Free En \*\*\*\* 469 Games

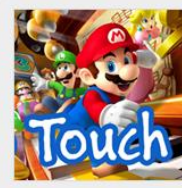

Super Mario Touch

\*\* 331

Free

\*\*\*

Games

NETF

Netflix Free 🗖 \*\*\*\* 190,8 Entertainment

را انجام دهید (البته نه تمام وقت، فقط گاهی.)

اگر سوال یا پیشنهادی در این مورد داشنید میتوانید در قسمت نظرات مطرح کنید. orman.blog.ir

Grman.tabriz@outlook.com G orman.blog.ir

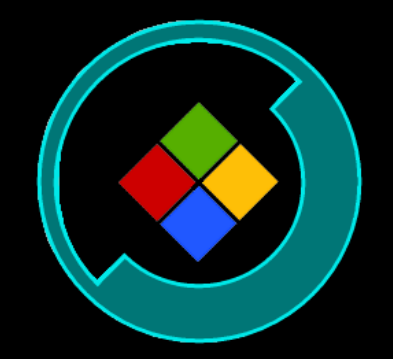